## IMPORTAZIONE VARIABILI DA PLC A MOVICON NEXT VERSIONE 4.1329

Come prima cosa creiamo un nuovo progetto selezionando il tasto Wizard Di Progetto Semplificato.

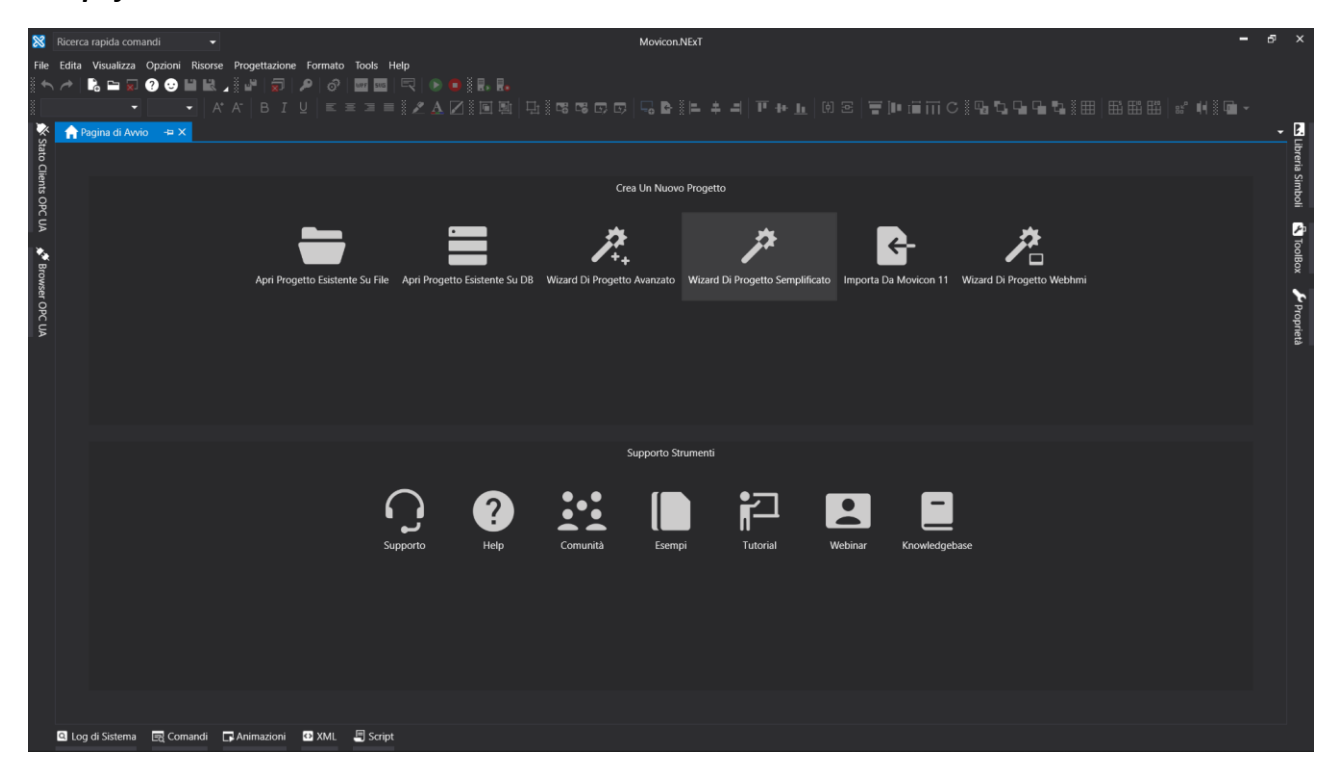

Successivamente bisogna selezionare l'architettura di progetto, nel nostro caso cliccare su Progetto Locale.

| 8                   | Ricerca | rapida comandi       |          | Pronattaziona Formato                         | Tools Halo                             |                         |                 | Movicon.NExT |          |            |        |           |                | -        | δ×                    |
|---------------------|---------|----------------------|----------|-----------------------------------------------|----------------------------------------|-------------------------|-----------------|--------------|----------|------------|--------|-----------|----------------|----------|-----------------------|
| × *                 |         |                      |          |                                               |                                        | •   R. R.<br>24 g m   D |                 | Biller       | 리 판 4- b | හිදු 🗐 🖬 🖬 | i≣ci⊑r | ╷┎╻┎╻╇┒┊⊞ | 8   653 655 65 | ություն։ |                       |
| ×<br>× St           | nt P    | igina di Avvio 🛛 🛥 🗙 |          |                                               |                                        |                         |                 |              |          |            |        |           |                |          | - 2                   |
| ato Clients OPC     |         |                      | p        | Wizard Creazione Nu<br>Passo 1 Di 3: Selezior | ovo Progetto<br>nare L'architettura De | I Progetto              |                 |              |          |            |        |           |                |          | oreria Simboli        |
| UA 💉 Browser OPC UA |         |                      |          | Progetto Locale                               | Progetto Distribuit                    | D Progetto Con Se       | erver Ridondati |              |          |            |        |           |                |          | 🕄 ToolBox 🎤 Proprietà |
|                     |         |                      |          |                                               |                                        |                         |                 |              |          |            |        |           |                |          |                       |
|                     |         |                      |          |                                               |                                        |                         |                 |              |          |            |        |           |                |          |                       |
|                     |         |                      |          | Annulla                                       |                                        | Help                    |                 |              |          |            |        |           |                |          |                       |
|                     |         |                      |          |                                               |                                        |                         |                 |              |          |            |        |           |                |          |                       |
|                     |         | di Cistana - 🗖 Carr  |          |                                               | Resta                                  |                         |                 |              |          |            |        |           |                |          |                       |
|                     | Log     | di Sistema 🔄 Con     | handi Li | Animazioni 🖸 XML                              | Script                                 |                         |                 |              |          |            |        |           |                |          |                       |

Si prosegue inserendo il nome del progetto e la sua posizione.

| 🔀 Rice         | rca rapida comandi      | Ŧ       | Movicon.NExT                                                                                  | -                    | б×             |
|----------------|-------------------------|---------|-----------------------------------------------------------------------------------------------|----------------------|----------------|
| File Edit      | a Visualizza Opzioni    | Risorse | Progetazione Formato Tools Help                                                               |                      |                |
|                |                         | - A* A  | ᅊᆙᅋᆞᅏᆣᄰᆟᅖᅖᅴᅖᆞᅐᆣᄬᆙᅆᄡᄡ<br>ᅕᆡᄝᅚᄔᆝᄠᇎᇘᆿᄩᆥᄼᅀᄭᆥᅖᇞᆝᅕᆥᄜᇡᇢᇢᆝᇃᄚᆙᇉᅕᆧᆘᄑᄮᆔᅇᇰᆝᄫᆙᇔᇭᄼᆥᇄᇽᇽᄘᇔᇔᄪᅴ                 | s* ()4 Š <b>()</b> - |                |
| 🔆 🚺            | Pagina di Avvio 🛛 🕂 🗙   |         |                                                                                               |                      | - 2            |
| ato Clients OP |                         | p       | Wizard Creazione Nuovo Progetto<br>Passo 2 Di 3: Inserire II Nome E La Posizione Del Progetto |                      | oreria Simboli |
| C UA 💉 B       |                         |         |                                                                                               |                      | ToolBo         |
| rowser         |                         |         | Nome<br>Formain A                                                                             |                      |                |
| OPC UA         |                         |         | Perconso<br>C-Uluers\Nicola\Desktop\prove                                                     |                      | Proprietà      |
|                |                         |         | Locazione Progetto                                                                            |                      |                |
|                |                         |         | File Locale                                                                                   |                      |                |
|                |                         |         | Database                                                                                      |                      |                |
|                |                         |         | Annulia Help <                                                                                |                      |                |
|                |                         |         |                                                                                               |                      |                |
|                |                         |         |                                                                                               |                      |                |
| ٩١             | .og di Sistema 🛛 🔄 Corr | andi 🕞  | Animazioni 🖸 XML 🗐 Script                                                                     |                      |                |

Infine nella videata successiva la creazione del progetto sarà completata selezionando il tasto fine, in caso contrario selezionare il tasto annulla.

Arrivati a questo punto siamo pronti per designare i driver di comunicazione a noi più appropriati. Nel menu a sinistra posizionarsi alla voce I/O data server selezionandola con un doppio click.

| 8          | Ricerca rapida comandi 🔹                           |                      |                                   |              | Movico           | n.NExT  |            |                  |           |                        | -          | - 0 | ×      |
|------------|----------------------------------------------------|----------------------|-----------------------------------|--------------|------------------|---------|------------|------------------|-----------|------------------------|------------|-----|--------|
| File       | e Edita Visualizza Opzioni Risorse Progettazione F | ormato Tools H       | elp                               |              |                  |         |            |                  |           |                        |            |     |        |
| š 🍝        | h 🖈 🖪 🖬 🗑 😗 🕒 🖳 🖉 💭 🖉                              | ି <sup>ଧାନ</sup> ସାହ | 🔍 💿 🛑 🖁 🗛 🗛                       |              |                  |         |            |                  |           |                        |            |     |        |
| 8          |                                                    |                      |                                   |              | s o o 🗔 🖬        |         | i π + π    | (d) 🖂   🛒 🕪 👘    | iii c i 🖬 | 5.G.G.5.im m           | ⊞⊞∣≈∙⊌∛⊡∎  |     |        |
| <b>`</b> * | Esempio A                                          | • I/O Data Sen       | 😯 I/O Data Server (Esempio A) → × |              |                  |         |            |                  |           |                        |            | - 1 |        |
| State      | 🔺 🗿 Esempio A 🔶                                    | Lista Tans           | ¥ Impostazioni 💉                  |              | = Strutture Dati | O Viste | Historians | s ≝ Data Longers | Allarmi   | Linità Ingegneristiche | Ridondanza |     | Libre  |
| Clie       | Alarm Dispatcher                                   |                      | , improvementation , and          |              |                  |         |            | , out cogget     |           |                        |            |     | ria S  |
| ints (     | 🕨 📑 Configurazione Client                          |                      |                                   | aggruppare i |                  |         |            |                  |           |                        |            |     | imbo   |
| ppc        | 🖚 Logica                                           | Nome Drive           | r                                 |              | roduttore:       |         | Pa         | acchetto         |           | Help                   |            |     | ×.     |
| Ā          | 31 Schedulatori                                    |                      |                                   |              |                  |         |            |                  |           |                        |            |     | 2      |
| *.         | Reports                                            |                      |                                   |              |                  |         |            |                  |           |                        |            |     | loolB  |
| Brov       | 📮 Sinottici                                        |                      |                                   |              |                  |         |            |                  |           |                        |            |     | ×      |
| /ser (     | 🖵 Parametri                                        |                      |                                   |              |                  |         |            |                  |           |                        |            |     | r      |
| R          | Scripts                                            |                      |                                   |              |                  |         |            |                  |           |                        |            |     | Prop   |
| l₽         | Ab Testi                                           |                      |                                   |              |                  |         |            |                  |           |                        |            |     | prietà |
|            | 🗞 Lista Incrociata                                 |                      |                                   |              |                  |         |            |                  |           |                        |            |     |        |
|            | Gestore Eventi                                     |                      |                                   |              |                  |         |            |                  |           |                        |            |     |        |
|            | ⊏⊋ Menu                                            |                      |                                   |              |                  |         |            |                  |           |                        |            |     |        |
|            | Progetti Figlio                                    |                      |                                   |              |                  |         |            |                  |           |                        |            |     |        |
|            | Er Ricette                                         |                      |                                   |              |                  |         |            |                  |           |                        |            |     |        |
|            | Comandi da Tastiera                                |                      |                                   |              |                  |         |            |                  |           |                        |            |     |        |
|            | 4 💿 I/O Data Server                                |                      |                                   |              |                  |         |            |                  |           |                        |            |     |        |
|            | i≣ Strutture Dati                                  |                      |                                   |              |                  |         |            |                  |           |                        |            |     |        |
|            | E Lista Tags                                       |                      |                                   |              |                  |         |            |                  |           |                        |            |     |        |
|            | 🔀 Impostazioni                                     |                      |                                   |              |                  |         |            |                  |           |                        |            |     |        |
|            | 💉 I/O Driver                                       |                      |                                   |              |                  |         |            |                  |           |                        |            |     |        |
|            | Allarmi                                            |                      |                                   |              |                  |         |            |                  |           |                        |            |     |        |
|            | Historians                                         |                      |                                   |              |                  |         |            |                  |           |                        |            |     |        |
|            | Data Loggers                                       |                      |                                   |              |                  |         |            |                  |           |                        |            |     |        |
|            | 😸 Unità Ingegneristiche                            |                      |                                   |              |                  |         |            |                  |           |                        |            |     |        |
|            | O Viste                                            |                      |                                   |              |                  |         |            |                  |           |                        |            |     |        |
|            | Ridondanza                                         |                      |                                   |              |                  |         |            |                  |           |                        |            |     |        |
|            | Utenti                                             |                      |                                   |              |                  |         |            |                  |           |                        |            | ×   |        |
|            | ▼ Details                                          |                      |                                   |              |                  |         |            |                  |           |                        |            |     |        |
|            | 🔍 Log di Sistema 🛛 🔄 Comandi 🗖 Animazioni 🔂        | XML 🛛 🗐 Script       |                                   |              |                  |         |            |                  |           |                        |            |     |        |

Ora spostiamoci in prossimità della barra di ricerca rapida nella parte alta selezionando in ordine le seguenti voci: Risorse - I/O Data Server - I/O Driver - Aggiungi Nuovo Driver.

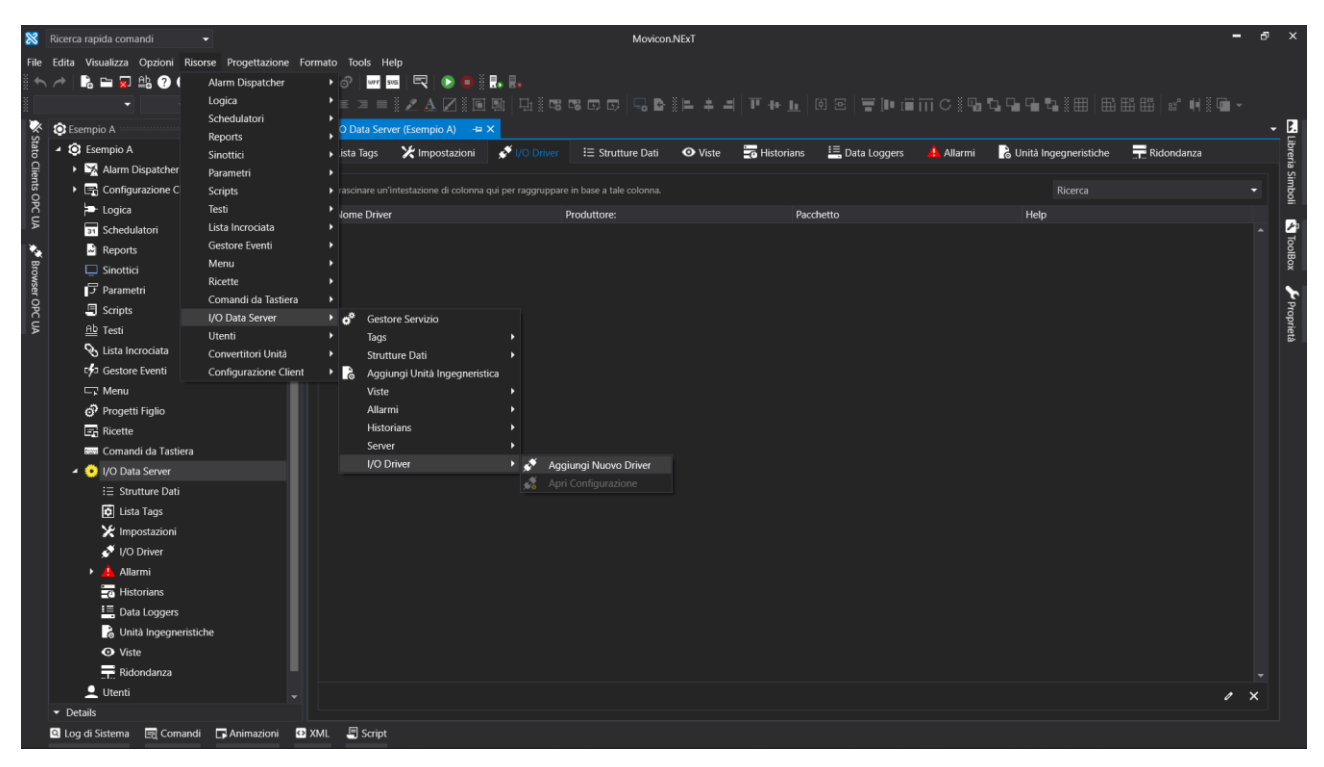

A questo punto andiamo a selezionare il driver che fa al caso nostro, nel mio dovendo comunicare con un plc Siemens della serie 1200 utilizzando TIA Portal scelgo il driver Siemens S7 TIA Portal (Symbolic) e continuiamo al passo successivo con la freccia destra.

| 8        | Ricerca rapida comandi 🔹 👻       |                           |                             |                           | Movicon.NExT                 |          |               |          |   | -              | Б | ×      |
|----------|----------------------------------|---------------------------|-----------------------------|---------------------------|------------------------------|----------|---------------|----------|---|----------------|---|--------|
| File     | Edita Visualizza Opzioni Risorse | e Progettazione Formato T | ools Help                   |                           |                              |          |               |          |   |                |   |        |
| ž 🔨      | 🦟 🖹 🖿 👿 🗄 🕐 😌 🗎                  | 🖳 🔎 🔐  🗩 🖉                | urr 516 🖳 🕞 🕻               | ) į 🗜 🖡                   |                              |          |               |          |   |                |   |        |
| š        |                                  |                           |                             |                           | • • • <b>•</b> • • • • • • • |          | 🕾   🗑 🍽 🖬 🖬 C | 19656681 |   | 🖽   s° 🖬 🖁 🖬 🗸 |   |        |
| *        | 🔅 Esempio A                      |                           |                             |                           |                              |          |               |          | × |                |   | R      |
| Stato    | 4 🕄 Esempio A                    |                           |                             |                           |                              |          |               |          |   | Ridondanza     |   | Libre  |
| Clier    | 🕨 🏹 Alarm Dispatcher             | 🔰 Wizard di Configurazion | ne Nuovo Driver             |                           |                              |          |               |          |   |                |   | ria Si |
| lts O    | 🕨 📑 Configurazione Cl 💭          | Passo 1 Di 5: Seleziona I | Un Nuovo Driver Dalla Li    | ista Dei Driver Disponibi | i i                          |          |               |          |   |                |   | mbol   |
| PCU      | ► Logica                         |                           |                             |                           |                              |          |               |          |   |                |   |        |
|          | 31 Schedulatori                  |                           |                             |                           |                              |          |               |          |   |                |   |        |
| <b>2</b> | Reports                          |                           | colonna qui per raggruppare |                           |                              |          |               |          |   |                |   | olBox  |
| ows      |                                  | Nome Driver               | Produttore:                 | Pacchetto                 | Win32                        | Win64    | Linux         | Help     |   |                |   |        |
| ę        | Scripts                          | Omron FINS Ethernet       | Umron                       | Automation                |                              |          |               |          |   |                |   | P      |
| CUA      | Ab Testi                         | OPC UA Client             | OPC Foundation              | Basic                     |                              |          |               | 0        |   |                |   | oprie  |
|          | Lista Incrociata                 | Panasonic FP MEWTOCOL     | Panasonic                   | Automation                |                              |          |               | 0        |   |                |   | tà     |
|          | Gestore Eventi                   | Phoenix Contact PLCI      | Phoenix Contact             | Automation                |                              |          |               | 0        |   |                |   |        |
|          | □ Menu                           | IoT PubNub                | PubNub                      | loT                       |                              |          |               | 0        |   |                |   |        |
|          | Progetti Figlio                  | Saia DATA Mode            | Saia Burgess Controls       | Automation                |                              |          |               | 6        |   |                |   |        |
|          | Ricette                          | Siemens PC Adapter-MPI    | Siemens                     | Automation                |                              |          |               | 6        |   |                |   |        |
|          | Comandi da Tasti                 | Siemens PPI               | Siemens                     | Automation                |                              |          |               | 0        |   |                |   |        |
|          | 4 💿 I/O Data Server              | Siemens S7 TCP            | Siemens                     | Automation                |                              |          |               | 0        |   |                |   |        |
|          | i≣ Strutture Dati                | Siemens S7 TIA Portal (S  | Siemens                     | Automation                | <b>v</b>                     | <b>v</b> |               | •        |   |                |   |        |
|          | Lista Tags                       | SNMP Manager              | SNMP                        | Facilities                | ~                            | ~        | ✓             | 0        |   |                |   |        |
|          | VO Driver                        |                           |                             |                           |                              |          |               | •        | v |                |   |        |
|          | Allarmi                          |                           |                             |                           |                              |          |               |          | ^ |                |   |        |
|          | Historians                       |                           |                             |                           |                              |          |               |          |   |                |   |        |
|          | Data Loggers                     |                           |                             |                           |                              |          |               |          |   |                |   |        |
|          | 👌 Unità Ingegne                  | Annulla                   |                             | нер                       |                              |          |               |          |   |                |   |        |
|          | <ul> <li>Viste</li> </ul>        |                           |                             |                           |                              |          |               |          |   |                |   |        |
|          | Ridondanza                       |                           |                             |                           |                              |          |               |          |   |                |   |        |
|          | 🔔 Utenti                         |                           |                             |                           |                              |          |               |          |   |                | × |        |
|          | ✓ Details                        |                           |                             |                           |                              |          |               |          |   |                |   |        |
|          | 🔍 Log di Sistema 🛛 🔄 Comandi     | 🕞 Animazioni 🛛 XML 🚦      | Script                      |                           |                              |          |               |          |   |                |   |        |

A questo punto dobbiamo configurare le proprietà generali del driver.

Nel mio caso lasciamo tutto invariato e passiamo al passo successivo dove bisogna configurare il canale di comunicazione alla quale ho inserito il numero IP del plc nella barra Nome Host.

| 8      | Ricerca rapida comandi                   | •                                             | Movicon.NExT                                    | -          | ъ ×    |
|--------|------------------------------------------|-----------------------------------------------|-------------------------------------------------|------------|--------|
| File   | Edita Visualizza Opzioni Riso            | rse Progettazione Formato Tools Help          |                                                 |            |        |
| š 🔨    | 🥕 🖹 🖿 🔽 🗄 🕐 😌 🗎                          | i 🖳 , i 🗳   👼   🔎   🛷   🚥 🚥   🖻               | R 🕑 🗰 🗄 🗛 🐘                                     |            |        |
| š      |                                          |                                               | ◬◪▯◙◙ ◨!▫▫▫▫▫;▯₽!⊨≠≠ ╹++± ▯▯≥ ╤╟ёਜ਼с!ჀჀჀ๛๛๚๚!▦⊞ |            |        |
| *      | C Esempio A                              |                                               |                                                 |            | - 2    |
| Stati  | <ul> <li>A</li> <li>Esempio A</li> </ul> |                                               | ^<br>^                                          | Ridondanza | - Fig  |
| D Clie | Alarm Dispatcher                         | Wizard di Configurazione Nuovo Drive          | r -                                             |            | eria S |
| ents ( | 🕨 📑 Configurazione Cl                    | Passo 3 Di 5: Configurare Almeno Un I         | luovo Canale                                    |            | • B    |
| DPC    | ► Logica                                 |                                               |                                                 |            | ¥      |
| A      | 31 Schedulatori                          |                                               |                                                 |            | ~ 🗠    |
| ۰.     | Reports                                  |                                               |                                                 |            | ToolE  |
| Brov   | Sinottici                                | Nome                                          | Channel                                         |            | × ×    |
| vser   | 🗗 Parametri                              | Tempo di Attesa                               |                                                 |            | r      |
| PC     | Scripts                                  | Timeout                                       | 5000                                            |            | Prop   |
| R      | <u>Ab</u> Testi                          | Tampo di Pollina (Tagr pop in uro)            |                                                 |            | orietà |
|        | 🗞 Lista Incrociata                       | Tempo di Poling (lags non in uso)             |                                                 |            |        |
|        | Gestore Eventi                           | Tempo di Polling (In errore di comunicazione) |                                                 |            |        |
|        | □ Menu                                   | Variabile di Stato/Comando                    | - [] X                                          |            |        |
|        | Progetti Figlio                          | Nome Host                                     | 192.168.0.1                                     |            |        |
|        | Ricette                                  |                                               |                                                 |            |        |
|        | Comandi da Tasti                         |                                               |                                                 |            |        |
|        | I/O Data Server                          |                                               |                                                 |            |        |
|        | i≣ Strutture Dati                        |                                               |                                                 |            |        |
|        |                                          |                                               |                                                 |            |        |
|        |                                          |                                               |                                                 |            |        |
|        | Allarmi                                  |                                               |                                                 |            |        |
|        | Historians                               |                                               |                                                 |            |        |
|        | III Data Loogers                         |                                               |                                                 |            |        |
|        | Lunità Ingegne                           | Annulla                                       | Help < >                                        |            |        |
|        | O Viste                                  |                                               |                                                 |            |        |
|        | Ridondanza                               |                                               |                                                 |            |        |
|        | Ltenti                                   |                                               |                                                 |            | ×      |
|        | ✓ Details                                |                                               |                                                 |            |        |
|        | 🔍 Log di Sistema 🛛 🖃 Comandi             | 🕞 Animazioni 🖸 XML 🗐 Script                   |                                                 |            |        |

Continuiamo e sempre per il mio caso lasciamo tutto invariato fino all'ultima videata, confermiamo selezionando il tasto Fine, così facendo abbiamo caricato il driver come si può vedere dall'immagine sottostante.

| 8     | Ricerca rapida comandi 🔹                            |                                    | Movicon.NExT                   |                                      |                                           | -   | ъ х             |
|-------|-----------------------------------------------------|------------------------------------|--------------------------------|--------------------------------------|-------------------------------------------|-----|-----------------|
| File  | e Edita Visualizza Opzioni Risorse Progettazione Fo | ormato Tools Help                  |                                |                                      |                                           |     |                 |
| ž +   | ヽ ↗   № ☜ 🖬 😫 ? 😌 💾 🗟 ∡ 🖁 🛛 👼                       | 🔎   🛷   🔤 📼   🔜   🕞 🛑              | R. R.                          |                                      |                                           |     |                 |
| š     |                                                     |                                    | [웹] 단] 여여이이 등 말  = + =         | 〒 ++ <u>h</u> (2) 図 (2)   〒 ++ 耳 (1) | ▯ᇟᇟᇟᇃᇟᆝ▦ᆝ▦▦▦ᆝᇎᆥᆙ                          |     |                 |
| *     | 🗘 Esempio A 🛛 🕴 🤻                                   | 📀 I/O Data Server (Esempio A)* 🛛 🖛 | ×                              |                                      |                                           |     | - 🖪             |
| Stato | - 🕄 Esempio A                                       | 🖸 Lista Tags 🛛 🔀 Impostazioni      | ✓ I/O Driver ⋮Ξ Strutture Dati | 🔄 Historians 🔚 Data Loggers 🔒 All    | armi 🔹 Unità Ingegneristiche 📑 Ridondanza |     | Librer          |
| Clier | 🕨 🏹 Alarm Dispatcher                                |                                    |                                |                                      |                                           |     | ia Si           |
| nts O | Configurazione Client                               |                                    |                                |                                      |                                           |     | - mbo           |
| PCU   | 🔁 Logica                                            | Nome Driver                        | Produttore:                    | Pacchetto                            | Help                                      |     |                 |
| >     | 31 Schedulatori                                     | Siemens S7 TIA Portal (Symbolic)   |                                | Automation                           | 0                                         |     | ^ <mark></mark> |
|       | Reports                                             |                                    |                                |                                      |                                           |     | olBo            |
| Brows | Sinottici                                           |                                    |                                |                                      |                                           |     | ×               |
| Ser O | 🖵 Parametri                                         |                                    |                                |                                      |                                           |     | <u>۲</u>        |
| R     | Scripts                                             |                                    |                                |                                      |                                           |     | ropr            |
| ⊳     | HD Testi                                            |                                    |                                |                                      |                                           |     | ietà            |
|       | Lista Incrociata                                    |                                    |                                |                                      |                                           |     |                 |
|       | Gestore Eventi                                      |                                    |                                |                                      |                                           |     |                 |
|       | Crimenu                                             |                                    |                                |                                      |                                           |     |                 |
|       |                                                     |                                    |                                |                                      |                                           |     |                 |
|       | Comandi da Tastiera                                 |                                    |                                |                                      |                                           |     |                 |
|       | I/O Data Server                                     |                                    |                                |                                      |                                           |     |                 |
|       | i≣ Strutture Dati                                   |                                    |                                |                                      |                                           |     |                 |
|       | C Lista Tags                                        |                                    |                                |                                      |                                           |     |                 |
|       | 🔀 Impostazioni                                      |                                    |                                |                                      |                                           |     |                 |
|       | 🕨 💉 I/O Driver                                      |                                    |                                |                                      |                                           |     |                 |
|       | 🕨 📥 Allarmi                                         |                                    |                                |                                      |                                           |     |                 |
|       | Historians                                          |                                    |                                |                                      |                                           |     |                 |
|       | 🚍 Data Loggers                                      |                                    |                                |                                      |                                           |     |                 |
|       | 👌 Unità Ingegneristiche                             |                                    |                                |                                      |                                           |     |                 |
|       | <ul> <li>Viste</li> </ul>                           |                                    |                                |                                      |                                           |     |                 |
|       | Ridondanza                                          |                                    |                                |                                      |                                           |     |                 |
|       | 👤 Utenti 🔍 🗸                                        |                                    |                                |                                      |                                           | 0 X |                 |
|       | ✓ Details                                           |                                    |                                |                                      |                                           |     |                 |
|       | 🔍 Log di Sistema 🛛 🔄 Comandi 🕞 Animazioni 😶         | XML 🔄 Script                       |                                |                                      |                                           |     |                 |

Adesso si procederà con l'importazione delle Tags facendo click con il tasto destro sopra il driver in questione e selezionando la voce Importa Tags.

| 8               | Ricerca rapida comandi 🚽                         |                                      | Movicon.NExT                  |                               |                                              | <b>–</b> 6 | × م      |
|-----------------|--------------------------------------------------|--------------------------------------|-------------------------------|-------------------------------|----------------------------------------------|------------|----------|
| File            | e Edita Visualizza Opzioni Risorse Progettazione | Formato Tools Help                   |                               |                               |                                              |            |          |
| š 🔶             | 노 🥕 🖪 🖿 🖬 🕼 🕐 😔 🖿 💷 🍃                            | 🔎   🛷   🔤 🔜 🖳 🕞 🛑 🕴                  | R. R.                         |                               |                                              |            |          |
| 8               |                                                  |                                      | ▧▯◨▯▫▫▫▫▫▯▯ <b>▫</b> ױ⊨ょ。     | 〒 ++ h   欧 図   〒 h+ 道 前 ·     | ⊂┊┓┓┓┓┓╕╡╡╡                                  | i 🖬 🗸      |          |
| *               | K 🚯 Esempio A 🛛                                  | 😐 I/O Data Server (Esempio A)* 🛛 🛥 🕽 |                               |                               |                                              |            | - 🖪      |
| Stato Clients O | 🔺 🧿 Esempio A                                    | 🛱 Lista Tags 🛛 🔀 Impostazioni        | ✓ I/O Driver I Strutture Dati | 🖬 Historians 🔚 Data Loggers 🦺 | Allarmi 🔒 Unità Ingegneristiche 두 Ridondanza |            | Libre    |
|                 | Alarm Dispatcher                                 |                                      |                               |                               |                                              |            |          |
|                 | Configurazione Client                            |                                      |                               |                               |                                              |            |          |
| PC              | ⇒• Logica                                        | Nome Driver                          | Produttore:                   | Pacchetto                     | Help                                         |            |          |
| ≥               | 31 Schedulatori                                  | Siemens S7 TIA Portal (Symbolic)     | Sismons                       | Automation                    | •                                            |            | 스        |
| 1               | Reports                                          |                                      | Aggiungi Nuovo Driver         |                               |                                              |            | olBc     |
| Brow            | 🖵 Sinottici                                      |                                      | Importa Taos                  |                               |                                              |            | ×        |
| ser C           | 🗗 Parametri                                      |                                      | Edita >                       |                               |                                              |            | <u>۲</u> |
| P R             | Scripts                                          |                                      |                               |                               |                                              |            | řop      |
| ⊳               | E Ab Testi                                       |                                      |                               |                               |                                              |            | rietà    |
|                 | 🗞 Lista Incrociata                               |                                      |                               |                               |                                              |            |          |
|                 | C∲⊐ Gestore Eventi                               |                                      |                               |                               |                                              |            |          |
|                 | C Menu                                           |                                      |                               |                               |                                              |            |          |
|                 | Progetti Figlio                                  |                                      |                               |                               |                                              |            |          |
|                 | Ricette                                          |                                      |                               |                               |                                              |            |          |
|                 | Comandi da Tastiera                              |                                      |                               |                               |                                              |            |          |
|                 | <ul> <li>I/O Data Server</li> </ul>              |                                      |                               |                               |                                              |            |          |
|                 | i≣ Strutture Dati                                |                                      |                               |                               |                                              |            |          |
|                 | Lista Tags                                       |                                      |                               |                               |                                              |            |          |
|                 | X Impostazioni                                   |                                      |                               |                               |                                              |            |          |
|                 | 🕨 💉 I/O Driver                                   |                                      |                               |                               |                                              |            |          |
|                 | <ul> <li>Allarmi</li> </ul>                      |                                      |                               |                               |                                              |            |          |
|                 | Historians                                       |                                      |                               |                               |                                              |            |          |
|                 | Data Loggers                                     |                                      |                               |                               |                                              |            |          |
|                 | 👌 Unità Ingegneristiche                          |                                      |                               |                               |                                              |            |          |
|                 | • Viste                                          |                                      |                               |                               |                                              |            |          |
|                 | Ridondanza                                       |                                      |                               |                               |                                              |            |          |
|                 | Utenti                                           |                                      |                               |                               |                                              | 0 X        |          |
|                 | ▼ Details                                        |                                      |                               |                               |                                              |            |          |
|                 | 🝳 Log di Sistema 🛛 🔄 Comandi 🕞 Animazioni        | 🖸 XML 🔚 Script                       |                               |                               |                                              |            |          |

Ora agiremo sul tasto Carica Dal Dispositivo per rendere possibile l'acquisizione delle variabili.

| 8     | Ricerca rapida comandi      | •                                       | Movicon.NEx                                                                                                    | г                        |                                 |                            | -               | 6 | ×      |
|-------|-----------------------------|-----------------------------------------|----------------------------------------------------------------------------------------------------|--------------------------|---------------------------------|----------------------------|-----------------|---|--------|
| File  | Edita Visualizza Opzioni R  | isorse Progettazione Formato Tools Help |                                                                                                    |                          |                                 |                            |                 |   |        |
| Ĭ     | 🗸 🥕 🖪 🖬 🔽 🖴 🕐 🙂             | 🕒 🖳 🎤 💭 🔎 🛷 🔤 🖳 🕞 💼                     | <b>.</b>                                                                                                    |                          |                                 |                            |                 |   |        |
|       |                             |                                         | B    B    B   B   D     G   G   G   G     B     B |                          | () 🗉 🗑 🖬 🖬 🖬 🖓                  | ᢐᢏᢑᢛᢘ᠍≣∣⊞⊯                 | i 🏥 🛛 📽 📢 🖁 🖬 🗸 |   |        |
| ×     | Sempio A                    |                                         | Siemens S7 TIA Portal                                                                                                    | (Symbolic)               |                                 | ×                          |                 | • | - 🖪    |
| tato  | 4 🧿 Esempio A               |                                         |                                                                                                    |                          |                                 |                            |                 |   | ibrer  |
| Clien | Alarm Dispatcher            |                                         | Importa                                                                                                    |                          |                                 |                            |                 |   | ia Sir |
| ds O  | Configurazione Cl           | Carica da File Carica dal dispositivo   | Seleziona tutto                                                                                                    | Nessuna selezione        | Importa Tags                    | Aggiorna il File Simbolico |                 |   | nboli  |
| PC U  | P Logica                    | Name                                    | Address                                                                                                    | <ul> <li>Type</li> </ul> | <ul> <li>Description</li> </ul> |                            |                 |   |        |
|       | 31 Schedulatori             | A Root                                  |                                                                                                    |                          |                                 |                            |                 |   |        |
| *     | Reports                     | 01 PLC.Blocks.Data_block_1.start_stop   | PLC.Blocks.Data_block_1.start_stop                                                                                                    | S7_Bool                  |                                 |                            |                 |   | olBc   |
| Brow  | Sinottici                   | 01 PLC.Tags.Table.motor                 | PLC.Tags.Table.motor                                                                                                    | S7_Bool                  |                                 |                            |                 |   | ×      |
| Ser C | J Parametri                 |                                         |                                                                                                    |                          |                                 |                            |                 |   | 5      |
| PCC   | Scripts                     |                                         |                                                                                                    |                          |                                 |                            |                 |   | řopr   |
| ×     | Ab Testi                    |                                         |                                                                                                    |                          |                                 |                            |                 |   | ietà   |
|       | 🗞 Lista Incrociata          |                                         |                                                                                                    |                          |                                 |                            |                 |   |        |
|       | ि <b>१</b> ३ Gestore Eventi |                                         |                                                                                                    |                          |                                 |                            |                 |   |        |
|       | □ Menu                      |                                         |                                                                                                    |                          |                                 |                            |                 |   |        |
|       | Progetti Figlio             |                                         |                                                                                                    |                          |                                 |                            |                 |   |        |
|       | Ricette                     |                                         |                                                                                                    |                          |                                 |                            |                 |   |        |
|       | Comandi da Tasti            |                                         |                                                                                                    |                          |                                 |                            |                 |   |        |
|       | I/O Data Server             |                                         |                                                                                                    |                          |                                 |                            |                 |   |        |
|       | :≡ Strutture Dati           |                                         |                                                                                                    |                          |                                 |                            |                 |   |        |
|       |                             |                                         |                                                                                                    |                          |                                 |                            |                 |   |        |
|       | M Impostazioni              | Aggiungi Nome Stazione                  | Stazione: Statio                                                                                                    | n0                       |                                 |                            |                 |   |        |
|       | i/O Driver                  |                                         | Cartella di Importazione                                                                                                    |                          |                                 |                            |                 |   |        |
|       |                             |                                         |                                                                                                    |                          |                                 |                            |                 |   |        |
|       |                             |                                         |                                                                                                    |                          |                                 |                            |                 |   |        |
|       | Linità Ingegne              |                                         | OK Annulla                                                                                                    |                          |                                 |                            |                 |   |        |
|       | Conita ingegrie             |                                         |                                                                                                    |                          |                                 |                            |                 |   |        |
|       | Pidondanza                  |                                         |                                                                                                    |                          |                                 |                            |                 |   |        |
|       | Ultenti                     |                                         |                                                                                                    |                          |                                 |                            |                 | Ť |        |
|       | ▼ Details                   |                                         |                                                                                                    |                          |                                 |                            | 0               | × |        |
|       | 🚨 Log di Sistema 🛛 🖃 Comar  | ndi 🕞 Animazioni 🖸 XML 🗐 Script         |                                                                                                    |                          |                                 |                            |                 |   |        |

Evidenziamo le variabili con il tasto seleziona tutto per poi andare a premere sul tasto Importa Tags.

Arrivati a questo punto abbiamo popolato la stazione con le nostre variabili correttamente importate e siamo pronti per creare il sinottico grafico trovando la voce Sinottico nel menu a sinistra dell'aria di lavoro.

Premiamo con il tasto destro del mouse sopra questa voce e selezioniamo Nuovo.

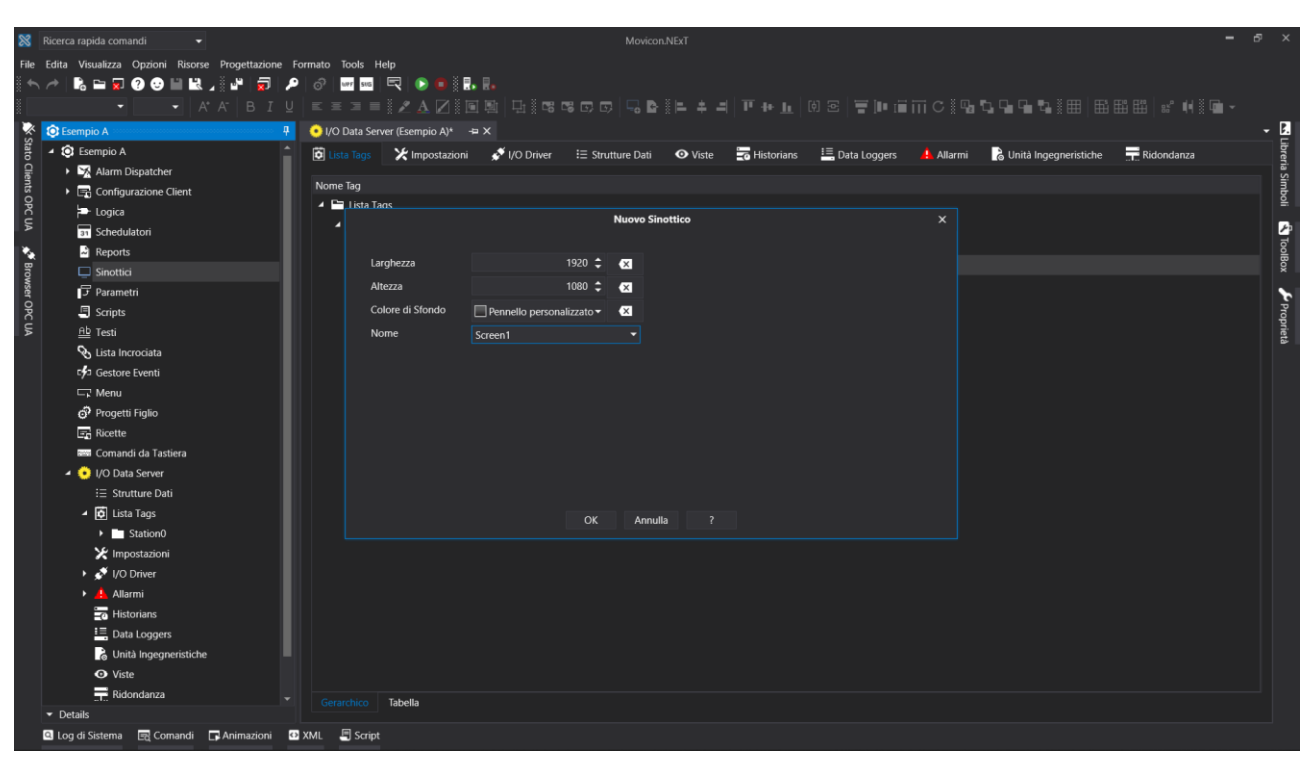

*Ci viene chiesto di dare un nome al sinottico e di sceglierne la risoluzione.* 

Premiamo su ok e siamo pronti per utilizzare la libreria simboli e la Toolbox entrambe comparse alla destra dell'area di lavoro per realizzare la grafica del nostro impianto.

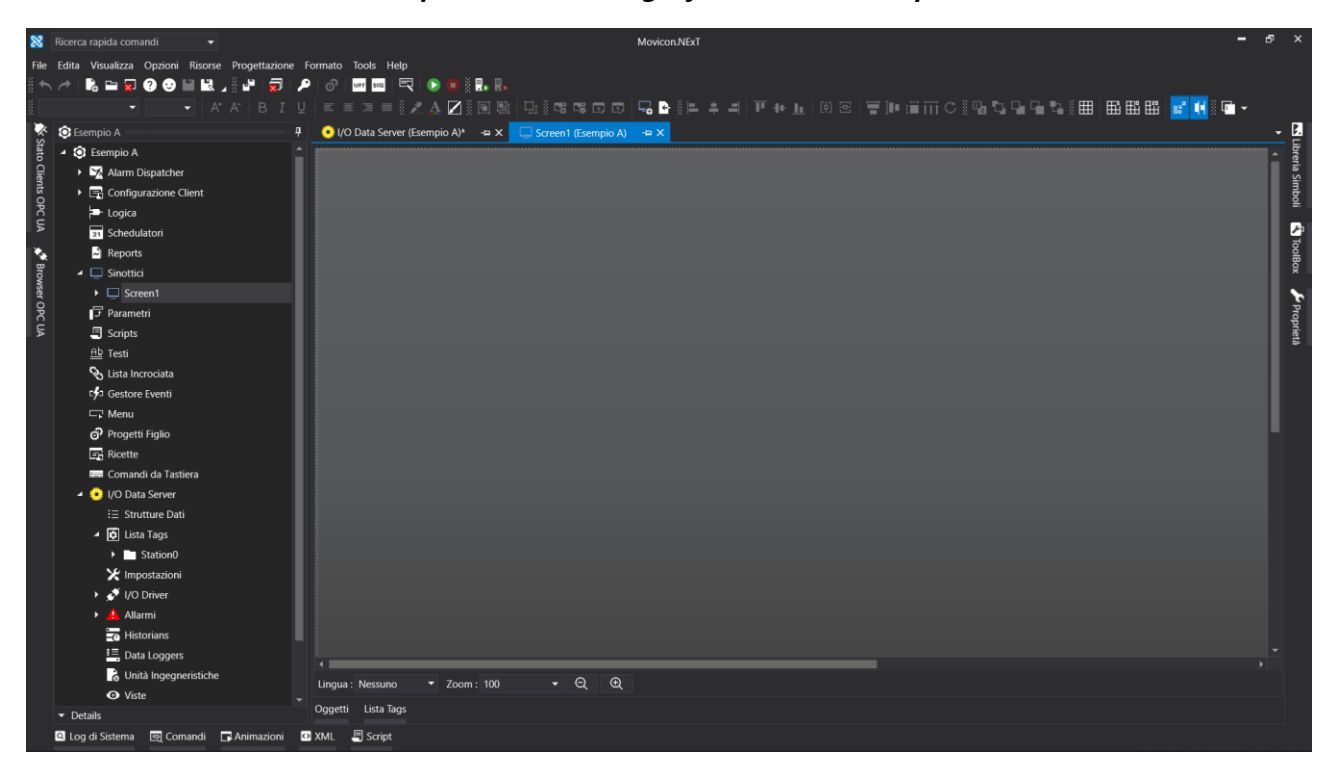

Abbinare gli oggetti grafici alle rispettive tag risulta molto semplice e veloce basta premere con il tasto destro del mouse sull'oggetto grafico in questione e selezionare la voce tag, scegliere la variabile dalla tabella evocata e confermare con ok (oppure invio).

Premendo sul tasto Avvio Runtime (nella parte alta dell'area di lavoro) il software inizia a lavorare e sarà possibile effettuare la selezione del sinottico da voi progettato per renderlo attivo.

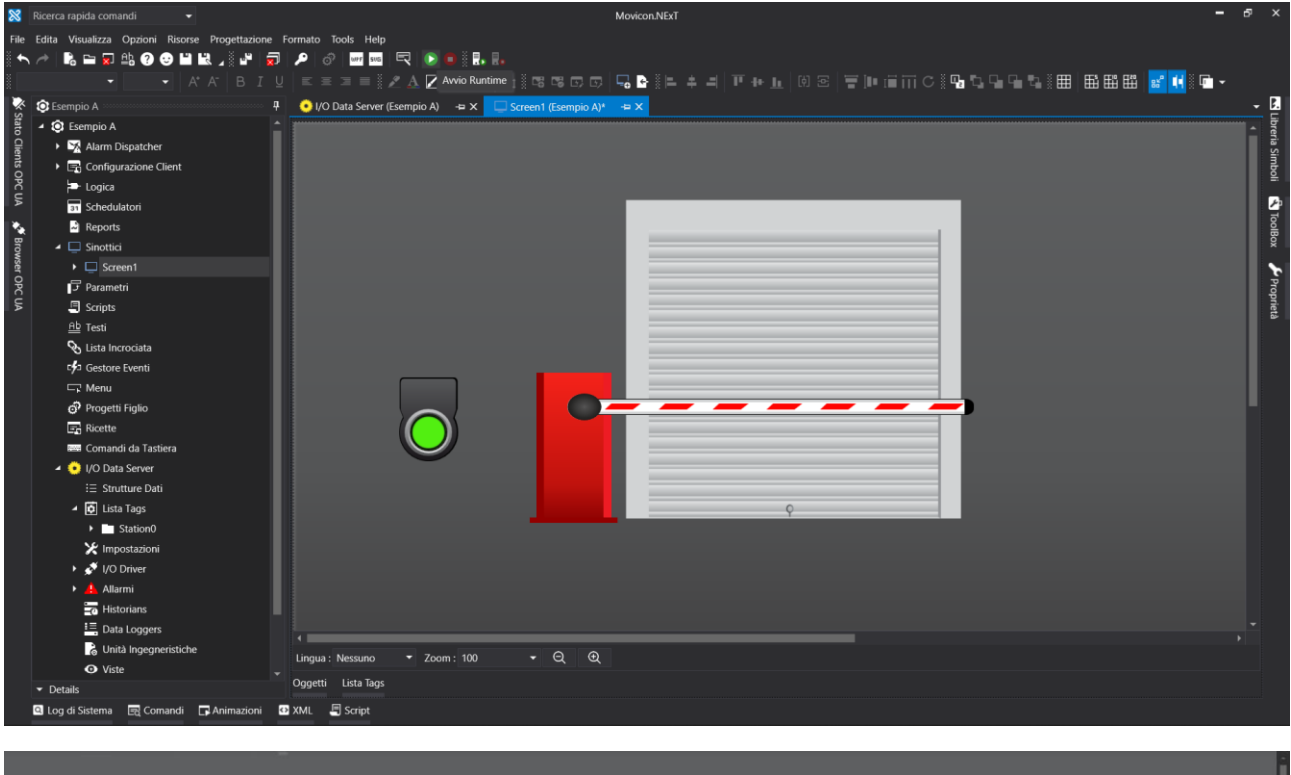

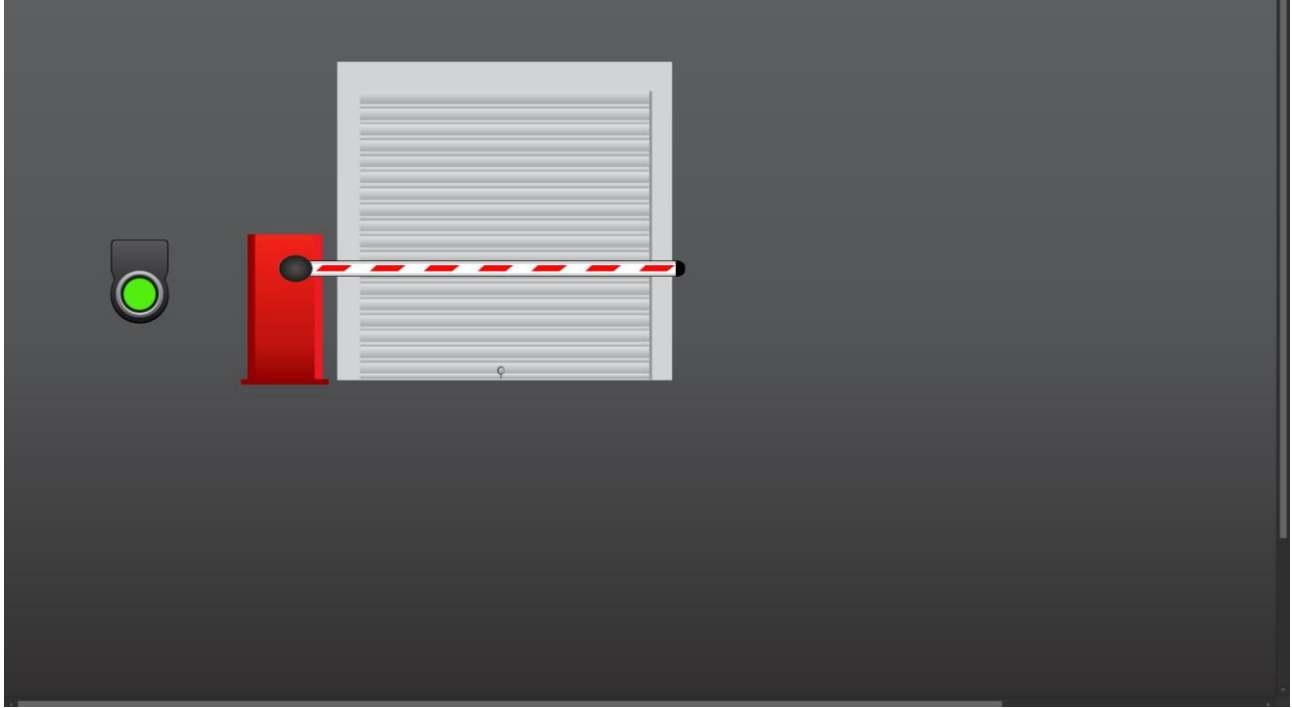

Uscire da questa schermata utilizzando i tasti Alt\_F4.

Per la configurazione dettagliata dei vari oggetti grafici e comprenderne appieno la funzionalità vi sarà utile consultare la funzione help del programma.

Buon lavoro a tutti.